# Erledigt Update auf High Sierra

### Beitrag von "Famouz" vom 8. Februar 2018, 15:11

Hallo Geliebtes Hackintosh Forum,

Ich nutze meinen Hacki jetzt schon einige Zeit ohne Probleme zur Bearbeitung von Videos und Fotos und das läuft nach wie vor ohne Probleme.

Doch jetzt will ich mich ans Coden von Apps tun und dafür benötige ich die neuste Version von Xcode welche nur unter High Sierra läuft ...

Jetzt meine Frage: Kann ich mein System einfach über den App Store updaten oder nicht ?

MfG Marvin 🙂

### Beitrag von "Sascha\_77" vom 8. Februar 2018, 19:34

Wenn Deine Kexte alle aktuell sind sollte da eigtl. nichts gegensprechen. Vorher Backup machen und einfach ausprobieren.

Hiermit kannst du ganz leicht nach Kextupdates schauen: Kext Updater

#### Beitrag von "Nio82" vom 8. Februar 2018, 19:41

#### @Famouz

Zusätzlich zu den Kexten sollte natürlich auch dein Clover aktuell sein, den kannst mit Saschas Tool auch updaten. Was noch wichtig ist, das SMBIOS in der Config.plist muss auf den neusten Stand gebracht werden. Da sind von Sierra zu High Sierra ein paar Informationen hinzugekommen ohne die sich HS nicht installieren lässt. Und die APFS.efi muss auch noch in Clover hinzugefügt werden, damit er das neue Dateisystem lesen kann.

### Beitrag von "Doctor Plagiat" vom 8. Februar 2018, 19:50

Falls du bei HFS+ bleiben möchtest, leg bitte diesen Kext in den Other-Ordner.

UnSolid.kext.zip

### Beitrag von "Famouz" vom 8. Februar 2018, 23:41

Also nochmal zusammengeafasst: 1.Kext Updaten 2.Clover Updaten 3.Unsolid Kext in Other ziehen ? Das war es dann und es läuft dann wie mein sierra lief einfach weiter ? Schein mir total einfach Wird Evergreen da auch noch Supportet ?

### Beitrag von "griven" vom 8. Februar 2018, 23:42

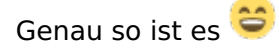

### Beitrag von "Thogg Niatiz" vom 9. Februar 2018, 07:32

0. "Vorher Backup machen [...]" fehlt noch

#### Beitrag von "Famouz" vom 9. Februar 2018, 10:41

@Thogg Niatiz den Backup Schritt muss ich leider überspringen weil alle Platten voll sind ...

### Beitrag von "crusadegt" vom 9. Februar 2018, 11:34

Wenn dann was schief geht aber nicht meckern bitte 😂

### Beitrag von "Famouz" vom 9. Februar 2018, 12:05

@CrusadeGT ne ist ja dann mein Fehler haha

Aber habe inzwischen schon ein Neues Problem ....

Ich habe High Sierra aus dem App Store geladen aber aus irgendeinem Grund steht da Installation dauert noch 8 Min wenn ich High Sierra aus dem Launchpad öffne und dann Steht sofort da irgendwas von neu starten.

Kurz und Knapp: Der Installer installiert wahrscheinlich nicht mal irgendwas.

### Beitrag von "crusadegt" vom 9. Februar 2018, 12:14

Der Neustart ist korrekt, wenn das Update im angestoßen wurde..

Im Clover Menu sollte eine zusätzliche Partition auftauchen mit Install macOS bla bla.

#### Beitrag von "Famouz" vom 9. Februar 2018, 12:15

Okay dann versuche ich es nochmal und erstatte dann Bericht Danke dir <u>@CrusadeGT</u>

### Beitrag von "ralf." vom 9. Februar 2018, 12:15

Du musst alle Updates installieren, dann geht auch der volle 5.2GB download. Und wenn die Graka noch über geänderte Kexte in S L E läuft (beim Update werden die durch neue ersetzt).

#### Beitrag von "Famouz" vom 9. Februar 2018, 12:23

Du meinst also ich soll erst alle Sierra Updates ziehen und dann den High Sierra Client laufen lassen ? Bin mir ziemlich sicher das es 5,2 GB Beim downloaden waren. Versuche es mal.

#### Beitrag von "ralf." vom 9. Februar 2018, 12:28

Wenn du die vollen 5,2 oder so in etwa hast, geht das in Ordnung. Dann brauchst du keine Updates mehr.

#### Beitrag von "Famouz" vom 9. Februar 2018, 13:33

Habe Jetzt erst Sierra Aktualisiert und die graka funzt nicht mehr haha (wird als 7mb angezeigt) Ist immer noch eine Amd R9 390 Wie kriege ich nach dem high Sierra update die Karte wieder zum laufen ? (ist schon so lange her)

### Beitrag von "crusadegt" vom 9. Februar 2018, 13:47

Whatevergreen kext? Dürfte damit doch laufen

#### Beitrag von "ralf." vom 9. Februar 2018, 13:48

Es gibt ja jetzt ne relativ neue Methode, mit dem Whatevergreen.kext + Lilu.kext

und diese Einstellungen

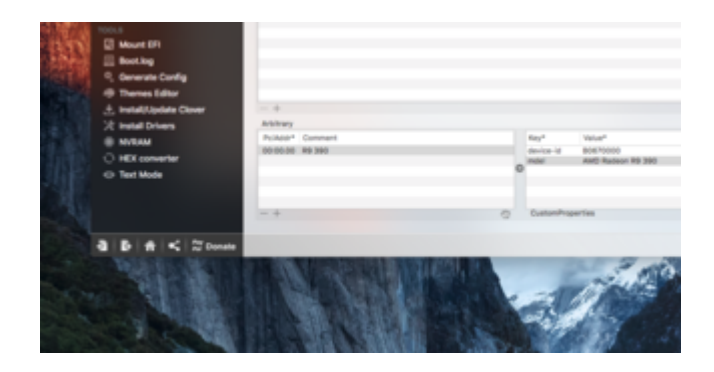

das sollte dann Update-Sicher sein

Beitrag von "Famouz" vom 9. Februar 2018, 15:31

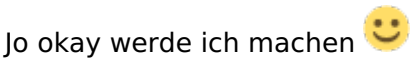

Aber ich habe Mac OS Nochmal aus dem App Store geladen und ich bekomme weder ne neue Partition noch installiert er irgendwas ...

Hat jemand noch andere tipps ?

Update: Habe die von <u>@ralf.</u> empfohlenen Einstellungen nun vorgenommen und es klappt noch immer nicht mit der Graka...

Das OS Lässt sich noch immer nicht installieren warum auch immer ...

### Beitrag von "kuckkuck" vom 9. Februar 2018, 16:03

Du musst "High Sierra installieren" runterladen und dann auch ausführen...

Ich muss schon sagen, mit der Aussage "Lässt sich noch immer nicht installieren" kann ich dir direkt sagen was das Problem ist.

### Beitrag von "apfelnico" vom 9. Februar 2018, 16:14

Das Installationsprogramm startet nach dem Download selbstständig, du kannst es aber auch manuell starten, es liegt in Programme. Jedenfalls nach dem Start wird ein wenig vom Programm vorbereitet, anschliessend wird der Rechner neu gestartet. Damit beginnt dann die Installation. Je nach Hardware, vorliegendem System und zu installierendem macOS kann nun einige Zeit vergehen, gern auch mit weiteren Neustarts dazwischen.

Das ganze \_kann\_ durchaus abbrechen, wenn das System (Clover, Einstellungen, Kexte etc) nicht passt, oder auch der NVRAM nicht korrekt funktioniert.

Die Idee mit dem Backup finde ich ja nicht doof ... 🐸

### Beitrag von "Famouz" vom 9. Februar 2018, 16:16

Hier ein Paar Screenshots Ӱ Ich Mache doch eigentlich alles richtig ... Es gibt nichts Falsch zu machen oder ? Sehe nicht wo mein Fehler liegen könnte ...

#### Beitrag von "kuckkuck" vom 9. Februar 2018, 16:18

Passt soweit, aber wo ist jetzt das Problem, wo hackts?

### Beitrag von "Famouz" vom 9. Februar 2018, 16:22

Wenn ich die Installation starte wird der PC neugestartet und er macht einfach nichts ... Habe ja eben vorher Sierra geupdatet und das hat ohne Probleme geklappt jetzt will er irgendwie nicht ...

### Beitrag von "kuckkuck" vom 9. Februar 2018, 16:28

Dann geh mal sicher, dass in deiner config nicht irgendwelche Bootoptionen versteckt werden.

Ansonsten sind aber andere hier fitter als ich mit Clover 😌

### Beitrag von "Famouz" vom 9. Februar 2018, 16:38

Ne ist leider nichts Falsch ...

Habe das Problem auch schon gegoogelt aber finde einfach nichts... Ich habe das Gefühl das ich morgen mit wenig schlaf auf die Arbeit gehen werde hahaha

#### Beitrag von "kuckkuck" vom 9. Februar 2018, 16:40

Dann erstell dir doch einfach einen stinknormalen Install-Stick für High Sierra. Der sollte kein Problem mit einem derartigen Neustart haben, denn den Stick wählst du dann einfach ganz normal im Clover BootMenü aus.

### Beitrag von "Famouz" vom 9. Februar 2018, 17:23

Dann müsste ich aber an meinem Backup stick experimentieren ...

Gibt es nicht evtl etwas das ich übersehen habe ?

Oder gibt es auf dem Gebiet jemanden der Vielleicht ne Lösung wüsste zum Problem ? Ich habe nämlich den Verdacht das wir alle hier ne kleigkeit Übersehen weil sie wahrscheinlich Selbstverständlich ist für die meisten hier haha

Edit: Ich glaube ich habe es ! Wo muss die APFS.efi den hin ?

### Beitrag von "kuckkuck" vom 9. Februar 2018, 17:46

Installierst du nicht mit der UnSolid.kext? Wenn du APFS verwenden willst dann muss der Treiber nach EFI/drivers.

#### Beitrag von "Famouz" vom 9. Februar 2018, 17:49

Oh und ansonsten muss er nirgendwo rein ? Okay dann habe ich doch keine Ahnung warum es nicht funzt ... Hier mal ein Bild vom Other Folder ....

### Beitrag von "kuckkuck" vom 9. Februar 2018, 17:52

Siehste, da is doch Unsolid.kext, also brauchst du HFS nicht APFS...

### Beitrag von "Thogg Niatiz" vom 9. Februar 2018, 17:55

Ich lass mal einen Link da, da ich grad unterwegs bin. Im ersten Beitrag sollte für dich besonders der Abschnitt, wo die config.plist aktualisiert wird interessant sein. Bitte durchlesen und den Abschnitt und was dir sonst noch auffällt abarbeiten: How to - wie bekomme ich High Sierra ohne Probleme auf meinen Rechner ?

#### Beitrag von "Famouz" vom 9. Februar 2018, 18:47

Jo hab ich jetzt auch verstanden <u>@kuckkuck</u>

Aber ich verstehe die Anleitung ehrlich gesagt nicht ...

Es sind ab und zu leine vollständigen Sätze was es für jemanden wie mich ziemlich schwer macht die Anleitung zu befolgen ...

Hier mal ein Bild von meinem SM Bios:

EDIT: Habe den Fehler gefunden denke ich ! Schaut euch mal die 2 Screenshots an von Clover ! Beim einen Sagt er ich bin von 3994 Gebotet beim anderen habe ich Version 4xxx Wie geht das den bitte ?

#### Beitrag von "crusadegt" vom 9. Februar 2018, 18:50

Clover 1x Root und 1x esp?

Beitrag von "Famouz" vom 9. Februar 2018, 18:54

Wie bitte ? Ich bin solange weg gewesen .... Also Root ist der Unterste ''Ordner'' Und was ist Espresso ? Habe bei Clover einfach die Hdd gewählt und installiert

### Beitrag von "herrfelix" vom 9. Februar 2018, 19:19

Ich muss mal kurz zwischengrätschen: Bist du sicher, dass du darauf wirklich geachtet hast?

#### Zitat von CrusadeGT

Im Clover Menu sollte eine zusätzliche Partition auftauchen mit Install macOS bla bla.

Hatten wir hier vor zwei Tagen an anderer Stelle schon einmal. Nachdem du in Sierra das Update auf High Sierra angestoßen hast, beginnt das Update zu installieren. Das erste, was passiert, ist der Neustart. Direkt nach dem Neustart schaust du mal ganz genau, ob es im **Boot Menü** von Clover eine Auswahl gibt, die "macOS Install" heißt. Die wählst du aus, dann sollte das Update laufen.

Falls es die Boot-Option wirklich nicht gibt, liegt es an etwas anderem.

#### Beitrag von "Famouz" vom 9. Februar 2018, 19:21

<u>@herrfelix</u> Bin mir ziemlich sicher das es an dem nicht richtig installierten Clover Update liegt. Und ja bin die Einträge bei Clover durchgegangen und keiner Hieß so.

### Beitrag von "herrfelix" vom 9. Februar 2018, 19:22

Denn is ja jut. Weitermachen.

#### Beitrag von "Famouz" vom 9. Februar 2018, 19:23

Wie kriege ich den spaß den richtig installiert ? Muss ich irgendwas beachten ?

#### Beitrag von "herrfelix" vom 9. Februar 2018, 19:31

IchwürdeClovermanuellherunterladen(https://sourceforge.net/projec...oot/files/latest/download)und installieren.Sollte ja dann dieneuste Version sein. Bei der Installation kannst du nach zwei Klicks auf Fortfahren auf Anpassenklicken und dort schauen, dass er die Dateien aktualisiert.Dann sollte Clover aktuell sein.

#### Beitrag von "Famouz" vom 9. Februar 2018, 19:38

Ja wird aber nicht komplett installiert ...

Es wird nur im System Installiert aber nicht beim booten die neue Version genutzt ....

## Beitrag von "herrfelix" vom 9. Februar 2018, 19:40

Wo installiert er denn hin? Das kannst du ja auch während der Installation nachsehen/festlegen...

#### Beitrag von "Famouz" vom 9. Februar 2018, 19:45

Auf hdd einfach ...

#### Beitrag von "herrfelix" vom 9. Februar 2018, 20:03

Hast du mehrere HDDs am laufen? Nimmst du für die Installation auch die, auf der macOS installiert ist? Wird wahrscheinlich so sein, aber ich frag lieber zur Sicherheit nach...

### Beitrag von "Famouz" vom 9. Februar 2018, 21:33

Ja habe 2 Hdd's Aber die ich für mac nutze hat nur 500Gb die andere 1TB Das ding ist Wenn ich das Update mache speichert er mir die Sachen einfach auf die HDD nicht auf die EFI Partition die bleibt unberührt ...

Hat jemand ne Ahnung wie ich das hinbekomme das von der neueren Version gebotet wird ? Das dürfte dann alle Fehler beheben ...

### Beitrag von "ralf." vom 9. Februar 2018, 21:42

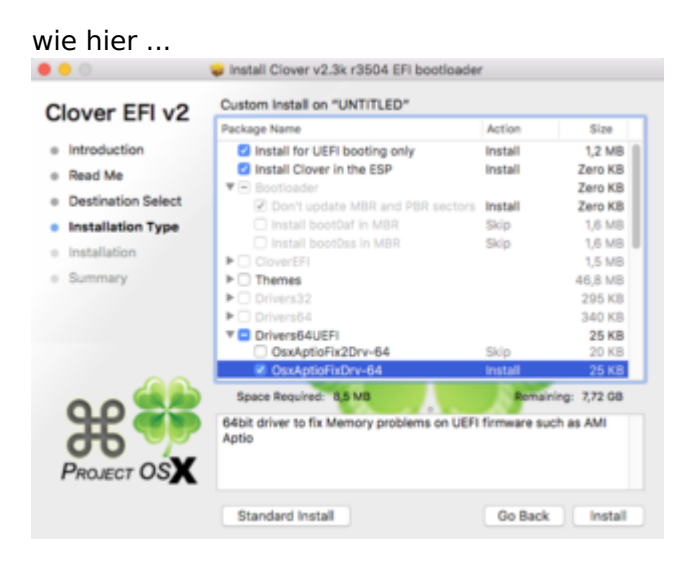

### Beitrag von "Famouz" vom 9. Februar 2018, 21:52

Muss dabei die EFI Mounted sein oder nicht ?

### Beitrag von "griven" vom 9. Februar 2018, 21:58

Ist im Grunde wurscht...

Wenn Clover den Spaß in den Root der Platte wirft (macht es bei APFS Volumes auch mit Begeisterung) dann kopiert man eben anschließend den Inhalt des Boot Ordners im EFI Ordner im Root der Platte auf die EFI sprich ersetzt dort den Boot Ordner gegen den aus dem Root der Platte und ersetzt ebenfalls die Datei CLOVERX64.efi auf der EFI durch die aus dem Ordner im Root und ggf. auch noch den Inhalt des Drivers64UEFI Ordners und fertig ist das Update

#### Beitrag von "herrfelix" vom 9. Februar 2018, 22:08

@griven Was für ein Satz! 81 Wörter! 🔊 🚟

## Beitrag von "griven" vom 9. Februar 2018, 22:11

Jesus! Ich sollte vielleicht nicht so schreiben wie ich denke <sup>SS</sup>

## Beitrag von "Famouz" vom 9. Februar 2018, 22:56

Hat wieder nicht geklappt ... Habe Nach wie vor die Alte Version von Clover am Start

### Beitrag von "griven" vom 9. Februar 2018, 23:02

Dann machst Du schlicht Irgendwas grundlegend falsch!

Ohne zu wissen wie Deine Systemlandschaft wirklich aussieht und von wo aus Dein Rechner wirklich startet werden wir hier keine Lösung finden. Also mal wieder das alte Spiel sprich zunächst alles an Massenspeicher ab was nicht macOS ist sprich es bleibt nur die macOS Platte im System alles andere kommt physikalisch ab und weg. Wenn der Rechner dann noch bootet, ich bezweifle es, das Clover Update noch mal neu einspielen und dann sehen wir weiter...

### Beitrag von "Famouz" vom 9. Februar 2018, 23:08

Es ist nur eine Hdd im MacJournaled Format und auf der anderen ist Windows Externe Platten gibt es nur eine Welche aber Grade auch nicht angeschlossen ist die nutze ich nur ab und zu ... PS: Danke für deine Hilfe <u>@griven</u> du rettest mir echt immer den Ars\*\* wenn du kannst zumindest

### Beitrag von "griven" vom 9. Februar 2018, 23:13

Die Windows Platte bitte auch abklemmen wenn Windows GPT installiert ist gibt es da auch eine EFI Partition auf der sich Clover theoretisch eingenistet haben könnte... Was gibt der Befehl diskutil list im Terminal bei Dir aus?

### Beitrag von "Famouz" vom 9. Februar 2018, 23:19

diskutil list gibt bei mir folgendes aus:

#### Beitrag von "griven" vom 9. Februar 2018, 23:33

Okay die Windows Platte ist nicht GUID damit auch kein Problem dann muss es an anderer Stelle haken. Bist Du sicher das Du die Dateien an der richtigen Stelle ersetzt hast und das Du im Cover Installer die richtigen Haken gesetzt hast?

#### Beitrag von "Famouz" vom 9. Februar 2018, 23:38

Bei Clover habe ich die selben Sachen genommen die im Screenshot von <u>@Ralph</u> waren Weil Clover ja in Die root vom HDD Drive installiert wurde waren die Dateien einfach mit all den anderen Ordnern da drinnen und ich wusste nicht was davon wohin gehört ...

#### Beitrag von "griven" vom 9. Februar 2018, 23:47

Naja habe ich ja bereits geschrieben wenn auch in einem Mammut Satz... Im Grunde reicht es aus die Dateien BOOTX64.efi und CLOVERX64.efi jeweils zu ersetzen um auf die aktuelle Clover Version zu kommen...

#### Beitrag von "Famouz" vom 10. Februar 2018, 00:03

Habe ich jetzt gemacht starte mal neu und schaue ob sich was ändert. Update: Es hat sich nichts geändert und langsam macht es echt keinen spaß mehr ... Hatte heute meinen freien Tag und wollte eigentlich noch 2 Videos schneiden.

### Beitrag von "griven" vom 10. Februar 2018, 00:06

Ich verstehe echt nicht was Du da machst denn irgendwie scheint ja Dein Rechner nicht von da zu starten wo Du Clover zu aktualisieren versuchst...

#### Beitrag von "Famouz" vom 10. Februar 2018, 00:11

Sobald ich Clover Aktualisiere mit PKG Datei bzw Installiere geht die Installation durch und dann Öffnet sich die ESP auf dem Desktop bzw Schreibtisch. Wenn du willst drop ich dir mein TeamViewer dann siehst du was ich meine ...

### Beitrag von "Nightflyer" vom 10. Februar 2018, 08:17

Es ist völlig ok, dass nach der Cloverinstallation die EFI Partition gemounted wird

#### Beitrag von "herrfelix" vom 10. Februar 2018, 08:20

Ich hoffe du hast seit der Installation von Clover mal neu gestartet...

#### Beitrag von "Famouz" vom 10. Februar 2018, 22:25

Ja habe ich ungefähr 121929 mal ... <u>@herrfelix</u> <u>@Nightflyer</u> jo war wohl richtig so aber hat trotzdem bis jetzt nicht geklappt obwohl <u>@griven</u> gestern sogar er teamvieler gut 45 Minuten Probiert hat das zu klären. Evtl kann <u>@MacGrummel</u> ja helfen ?

### Beitrag von "herrfelix" vom 10. Februar 2018, 23:06

Es gibt doch ein Install Log von Clover im EFI-Backupordner. Schau doch mal, was da im aktuellsten Backup im Log drin steht oder/und poste das hier.

Den Ordner findest du direkt auf deiner OS X Platte. Oder hat <u>@griven</u> da schon reingeschaut?

#### Beitrag von "Famouz" vom 10. Februar 2018, 23:51

Glaube <u>@griven</u> hat da nicht reingeschaut bin mir aber nicht sicher war schon sehr spät.

Und ja hier die Letzten 4 Backups Weil die vom Datum her Passen würden der Rest ist zu alt:

Clover EFI installer log - Fri Feb 9 16:53:17 CET 2018 Installer version: v2.4k r4411 EFI bootloader

- /dev/disk0 (internal, physical):
- #: TYPE NAME SIZE IDENTIFIER
- 0: GUID partition scheme \*500.1 GB disk0
- 1: EFI EFI 209.7 MB disk0s1
- 2: Apple\_HFS HDD 499.2 GB disk0s2
- 3: Apple\_Boot Recovery HD 650.0 MB disk0s3

/dev/disk1 (internal, physical): #: TYPE NAME SIZE IDENTIFIER 0: FDisk\_partition\_scheme \*1.0 TB disk1 1: Windows\_NTFS System Reserved 104.9 MB disk1s1 2: 0x27 471.9 MB disk1s2 3: Windows NTFS 999.6 GB disk1s3 /dev/disk2 (external, physical): #: TYPE NAME SIZE IDENTIFIER 0: FDisk\_partition\_scheme \*500.1 GB disk2 1: Windows NTFS Festplatte 500.1 GB disk2s1

/dev/disk3 (disk image):
#: TYPE NAME SIZE IDENTIFIER
0: GUID\_partition\_scheme +9.3 GB disk3
1: EFI EFI 209.7 MB disk3s1
2: Apple HFS InstallESD 9.0 GB disk3s2

Backing up EFI files

Installing BootSectors/BootLoader

Installing RC scripts on target volume '/'

 Backing up EFI files

Installing RC scripts on target volume '/'

Backing up EFI files

Backing up stage2 file /Volumes/HDD/EFIROOTDIR/boot to /Volumes/HDD/EFI-Backups/r3998/2018-02-10-00h01/boot Backing up /Volumes/HDD/EFIROOTDIR/EFI folder to /Volumes/HDD/EFI-Backups/r3998/2018-02-10-00h01/EFI

Installing BootSectors/BootLoader

Installing RC scripts on target volume '/'

#### Backing up EFI files

Installing RC scripts on target volume '/'

Update: Habe eben nochmal nachgeschaut und selbst die Grafikkarte Kriege ich nicht wieder zum laufen ....

Naja Ich muss dann wohl die nächste Woche auf Windows umsteigen habe keine Zeit hier lange zu Basteln leider.

Wenn irgendjemand ne Idee hat wäre das echt nett wenn ihr mir weiterhelfen könntet weil ich Logic Pro nicht auf windows Nutzen kann...

### Beitrag von "griven" vom 11. Februar 2018, 01:20

Die R390 muss entweder mit FakeID eingetragen werden oder der Kext muss wieder mit der ID gepached werden da die Karte so in macOS nicht auftaucht und damit auch der entsprechende Kext nicht geladen werden kann. Was Clover angeht ist das bei Dir wirklich merkwürdig denn die Zeitstempel auf den Files in der EFI zeigen deutlich das die neuen Files auch da gelandet sind die Frage ist dann von wo bootet er wenn nicht von da ?!?

#### Beitrag von "Famouz" vom 11. Februar 2018, 21:21

Dle Frage stelle ich mir auch <u>@griven</u>

Das mit der FakeID gibt es dafür irgendwo ne Anleitung oder kannst du mir das kurz zusammenfassen ?

Würde schneller gehen als die Dateien anzupassen wie damals 🐸

### Beitrag von "griven" vom 11. Februar 2018, 21:55

Naja die kann man doch einfach in der config.plist eintragen im Bereich Devices da einfach die 0x67B01002 für ATI eintragen und fertig wobei das natürlich voraussetzt das die config auch benutzt wird und das ist in Deinem Fall ja nicht zu hundert Prozent gegeben sprich bevor Du nicht rausfindest von wo Deine Kiste eigentlich bootet bleibt Dir eigentlich nichts anderes übrig als die 0x67B11002 in die info.plist von der AMD8000Controller.kext und der AMDRadeonX4000.kext einzufügen.

Was die Booterei bei Dir angeht habe ich so langsam den Verdacht das Dein Clover nicht UEFI sondern Legacy startet also irgendwo aus dem Root heraus und gar nicht von der EFI...

### Beitrag von "Famouz" vom 11. Februar 2018, 22:10

Das wäre unschön ... Kann ich die alte 4000er und 8000er nehmen habe die Kext nämlich noch 🙂

EDIT: Ich habe mich etwas umgesehen auf der Fei und glaube den Übeltäter gefunden zu haben nur will ich nichts kaputt machen ...

Damals gab ein Problem bei mir weil das ASrock Mainboard nicht ins OS Booten wollte deswegen wurde ein MICROSOFT Ordner erstellt und irgendeine Datei dort mit rein gepackt und umbenannt glaube ich !

Ich glaube wenn die dann umbenannt und ausgetauscht wird dann läuft das ganze auch oder irre ich mich ??

### Beitrag von "griven" vom 11. Februar 2018, 22:46

Da Du noch auf Sierra bist sollte das eigentlich funktionieren...

### Beitrag von "Famouz" vom 11. Februar 2018, 22:48

Was hältst du von dem was ich als Edit hinzugefügt habe ? Und wo sind die originalen Files ?

## Beitrag von "griven" vom 11. Februar 2018, 22:56

Das könnte natürlich der Hint sein den es braucht 💭 Wenn das Bootfile dahin verschoben wurde können wir lange versuchen Clover auf eine neue

Wenn das Bootfile dahin verschoben wurde können wir lange versuchen Clover auf eine neue Version zu heben denn in dem Fall wird immer die alte, umbenannte verwendet zum starten. Ein Versuch wäre es in jedem Fall wert...

### Beitrag von "Famouz" vom 11. Februar 2018, 23:03

also den alten bootfile löschen und den neuen dort rein schieben ?

#### Beitrag von "griven" vom 11. Februar 2018, 23:11

Ich würde das alter erstmal nicht löschen sondern nur umbenennen hier ist Vorsicht die Mutter der Porzellankiste...

### Beitrag von "Famouz" vom 11. Februar 2018, 23:14

Aber wenn ich dann 2 Sachen in dem ordner habe klappt das booten doch so oder so nicht oder ?

#### Beitrag von "griven" vom 11. Februar 2018, 23:17

Doch natürlich klappt es sie dürfen nur nicht identische Namen haben. Benenne das aktuelle File einfach in Backup.bak um und schieb dann das Bootfile von Clover dahin und gib ihm den Namen den das alte File hatte...

Beitrag von "Famouz" vom 11. Februar 2018, 23:30

JO funktioniert jetzt ! Endlich zeigt er mir auch im Loader selber bei about Clover die richtige Version SO jetzt müsste man also nurnoch normal installieren. Wünscht mir Glück. PS: Ist es richtig den 10.12 Ordner zu Klonen und 10.13 zu nennen ?

### Beitrag von "griven" vom 11. Februar 2018, 23:47

Schieb einfach alles in den Other Ordner und lass vor dem Update auf alle Fälle den KextUpdater laufen auf die Weise bist Du auf der sicheren Seite.

### Beitrag von "Famouz" vom 11. Februar 2018, 23:57

Kext Updater habe ich durchlaufen lassen.

Habe eben versucht das Update durchlaufen zu lassen aber ich kriege nur den Gleichen screen wie beim normalen booten aber halt ohne Boot Logo und es hängt irgendwann einfach nur fest. Der Kreis dreht sich auch nicht mehr sichtbar Es bleibt halt immer hängen und der Kreis überschreibt sich dann Quasi selber.

### Beitrag von "Sascha\_77" vom 12. Februar 2018, 09:33

Wenn Du beim Kext Updater übrigens auf "<u>EFI Mounten</u>" klickst meldet er genau die EFI an von wo aus gebooted wurde.

Und wenn man CLover im Legacy Modus im Root installiert hat sollte dann gar keine EFI erst gemounted werden und man weiss man muss im Root gucken.

### Beitrag von "Famouz" vom 12. Februar 2018, 11:42

Jo das Problem haben wir ja mittlerweile beiseite geschaffen.

Jetzt ist die Frage wieso Bootet er nicht?

Habe die Texte usw alles wie beschrieben in die Richtigen Ordner Gepackt und er will einfach nicht ...

Bleibt jedes mal stehen wie auf dem Bild das ich gepostet habe.

Gibt es einen weg das auch mit text durchlaufen zu lassen ?

Dann könnte man wenigstens feststellen woran es hackt ...

### Beitrag von "crusadegt" vom 12. Februar 2018, 12:25

Einfach mal im verbose Mode Booten? Anschließend ein Foto und dann kann man sehen woran es hapert

### Beitrag von "Famouz" vom 12. Februar 2018, 12:55

Wie boote ich in Verbose. Habe das zu lange nicht gemacht.

### Beitrag von "derHackfan" vom 12. Februar 2018, 13:12

Im Clover Auswahlmenu die Leertaste drücken, dann mit den Pfeiltasten zum gleichnamigen Eintrag navigieren und mit Enter übernehmen.

# Beitrag von "Famouz" vom 12. Februar 2018, 13:28

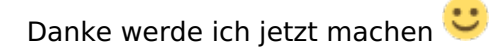

EDIT: Habe jetzt Bilder gemacht im Verlose Mode und hänge diese hier mal an 🙂

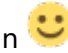

### Beitrag von "ralf." vom 12. Februar 2018, 13:58

Das auf dem Bild hatte ich auch mal. Ist vermutlich der zweite Ladebalken ein Grafikproblem.

### Beitrag von "Famouz" vom 12. Februar 2018, 13:59

Ja aber der Vorgang Stoppt irgendwann und dann kommt immer der Fehler wie auf dem letzten Bild.

Meint ihr ohne die R9 390 Funktioniert die Installation?

# Beitrag von "ralf." vom 12. Februar 2018, 14:04

Hast du nicht ne Nvidia-Helper-Karte? die sollte reichen. Mit Inject Nvidia oder im Vesa Mode (Spacetaste)

#### Beitrag von "Famouz" vom 12. Februar 2018, 14:06

Okay dann hole ich die R9 Raus und packe die Nvidia rein. Mal sehen was dabei rauskommt 💛

### Beitrag von "Nightflyer" vom 12. Februar 2018, 14:07

wenn du eine andere Grafikkarte hast? Deine CPU hat keine interne Grafik

edit Ralf war schneller 🙂

### Beitrag von "Famouz" vom 12. Februar 2018, 18:56

Okay habe mit der helper gpu jetzt High sierra installiert aber mit der normalen klappt es noch immer nicht ...

es kommt immer noch der Kreis wie davor der sich einfach nur dreht und es passiert nichts. habe gelesen das unter high Sierra nur ne Kleinigkeit gemacht werden muss in der Config und dann die Graka laufen sollte ?

Hat da einer ne Info ?

EDIT: Habe nach der alten Anleitung wie es damals bei mir geklappt hatte (hab ich hier im Forum wieder gefunden) den Prozess wiederholt und jetzt bootet das System wenigstens von der R9 390 Auch ohne Helper Card aber sie wird immer noch als 7mb Display gefunden ...

#### Beitrag von "griven" vom 12. Februar 2018, 19:50

Ich hoffe Du hast die Extensions gesichert bevor Du dran rum gewerkelt hast In Clover musst Du im Grunde nur den Haken bei RadeonDelnit setzen und ggf. noch eine passende FakelD eintragen. Als Framebuffer trägst Du Radeon ein und fertig.

#### Beitrag von "Famouz" vom 12. Februar 2018, 20:19

Also habe die Sachen jetzt so eingetragen und habe noch immer 7mb nach dem Neustart 😕

### Beitrag von "MacGrummel" vom 12. Februar 2018, 20:23

Wenn Du nicht WhateverGreen einsetzt gehört da noch der Haken in der rechten Seite bei Graphics bei "Injekt ATI" dazu.

#### Beitrag von "ralf." vom 12. Februar 2018, 20:24

#### @Famouz

das beißt sich vielleicht mit den Einstellungen - unten Arbitrary. Die waren für ein Setup gedacht, mit dem Whatevergreen.kext.

#### Beitrag von "Harper Lewis" vom 12. Februar 2018, 20:35

"mdel", fehlt da nicht ein "o"?

### Beitrag von "Famouz" vom 12. Februar 2018, 20:37

@ralf. was meinst du mit "Arbitrary" ?
 @MacGrummel Also Whatevergreen aus dem Kext Ordner löschen ?
 @Harper Lewis Das habe ich so von nem Ami Forum kopiert <sup>(1)</sup>

Beitrag von "griven" vom 12. Februar 2018, 20:40

Lade mal die config.plist hoch ich denke das ist einfacher...

# Beitrag von "Famouz" vom 12. Februar 2018, 21:12

Jo hier 🙂

Wäre nett wenn du mir danach auch sagen könntest was ich falsch gemacht habe  ${f arphi}$